# Comment créer un billet d'incident en libre-service pour le support technique

- 1. Accédez au <u>portail de support IT</u> SoUnified (https://sodexoism.ivanticloud.com/Modules/SelfService/#home)
  - a. Si vous y êtes invité, sélectionnez le rôle **Self Service Mobile,** puis cliquez sur **Soumettre**.
- 2. Cliquez sur Incident générique (bouton rouge à gauche).

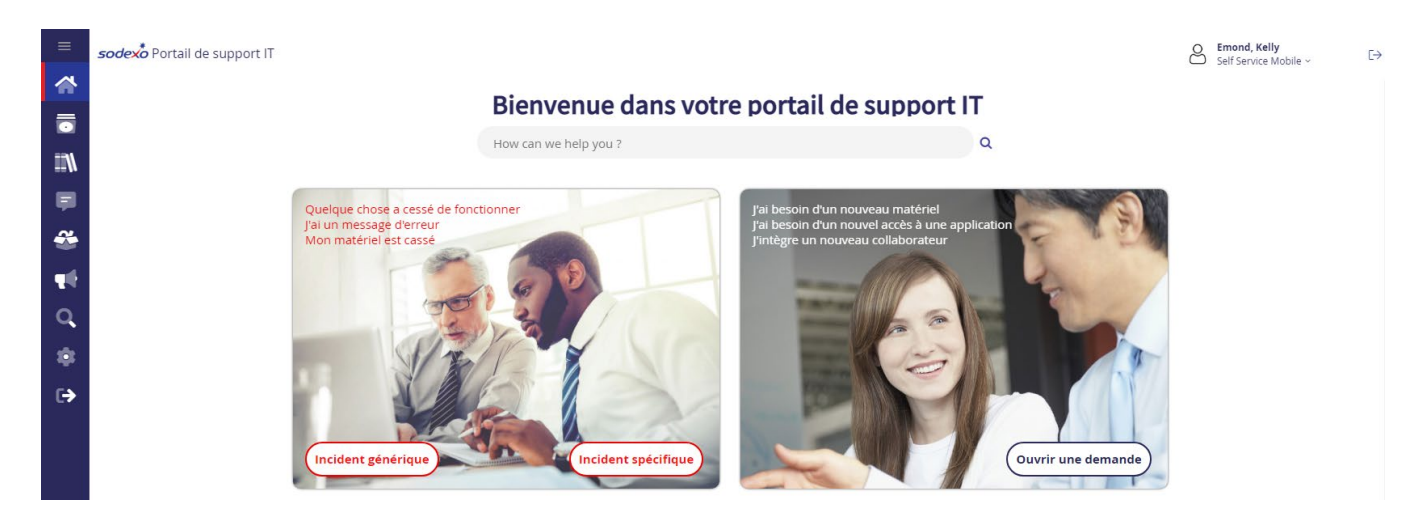

Cela ouvrira un nouveau formulaire d'incident générique.

|              | Home / SoUnified X                   | +                                              |                                   |              |               |             |          |    |  |                            |   |   |   |                               | -                 | 0        | $\times$ |
|--------------|--------------------------------------|------------------------------------------------|-----------------------------------|--------------|---------------|-------------|----------|----|--|----------------------------|---|---|---|-------------------------------|-------------------|----------|----------|
| ~            | ightarrow $ m C$ $ m https://sodexc$ | o-ism.ivanticloud.com/modules/selfservice/?NoI | DefaultProvider=True#serviceCatal | og/request/3 | 5DADA694F1A40 | 08787838991 | 1945DA53 | 33 |  | A <sup>%</sup> τ <b>΄ο</b> | Ø | 0 | G | ć= @                          | $\pm$             | œ        |          |
| =            | <i>sode</i> x <sup>*</sup> SoUnified |                                                |                                   |              |               |             |          |    |  |                            |   |   | 8 | Herrmann, N<br>Self Service N | Vendy<br>tobile ~ |          | C→       |
|              | Service Catalog                      |                                                |                                   |              |               |             |          |    |  |                            |   |   |   |                               |                   |          |          |
| <b>::</b> \\ | New Generic<br>Submit a New Generi   | Incident<br>c Incident                         |                                   |              |               |             |          |    |  |                            |   |   |   | $\heartsuit$                  | Add to            | o Favori | tes      |
| F            |                                      |                                                |                                   |              |               |             |          |    |  |                            |   |   |   |                               |                   |          |          |
| *            | Customer Details                     | (                                              | <b>N</b>                          | ,            |               |             |          |    |  |                            |   |   |   |                               |                   |          | «        |
| 4            | Customer*                            | Herrmann, Wendy Q >                            | ou                                | oss          |               |             |          |    |  |                            |   |   |   |                               |                   |          |          |
| Q            | Email                                | Wendy.Herrmann@sodexo.com                      | Location                          | us           |               |             |          |    |  |                            |   |   |   |                               |                   |          |          |
| \$           | Phone                                | +1 716-428-8273                                | )                                 |              |               |             |          |    |  |                            |   |   |   |                               |                   |          |          |
| €            | Incident Details                     |                                                |                                   |              |               |             |          |    |  |                            |   |   |   |                               |                   |          |          |
|              | Summary                              |                                                |                                   |              |               |             |          |    |  |                            |   |   |   |                               |                   |          |          |
|              |                                      | None V B I U A                                 | _x`   <u>A</u> - ≝ -   ≡ =        | = =   (      | )   IE   IE   | 🐉 »         | 2        |    |  |                            |   |   |   |                               |                   |          |          |
|              |                                      |                                                |                                   |              |               |             |          |    |  |                            |   |   |   |                               |                   |          |          |
|              | Description                          |                                                |                                   |              |               |             |          |    |  |                            |   |   |   |                               |                   |          |          |
|              |                                      |                                                |                                   |              |               |             |          |    |  |                            |   |   |   |                               |                   |          |          |
|              |                                      |                                                |                                   |              |               |             |          |    |  |                            |   |   |   |                               |                   |          |          |
|              | Service                              |                                                | Impacted Application              |              |               |             | _        |    |  |                            |   |   |   |                               |                   |          |          |
|              | Service                              | Select One v                                   |                                   | N/A          |               |             | *        |    |  |                            |   |   |   |                               |                   |          |          |
|              | Urgency                              | Low                                            | )                                 |              |               |             |          |    |  |                            |   |   |   |                               |                   |          |          |
|              |                                      | Attach                                         |                                   |              |               |             |          |    |  |                            |   |   |   |                               |                   |          |          |
|              |                                      |                                                |                                   |              |               |             |          |    |  |                            |   |   |   |                               |                   |          |          |
|              |                                      |                                                |                                   |              |               |             |          |    |  |                            |   |   |   |                               |                   |          |          |
|              |                                      | Save                                           |                                   |              |               |             |          |    |  |                            |   |   |   |                               |                   |          |          |
|              |                                      |                                                |                                   |              |               |             |          |    |  |                            |   |   |   |                               |                   |          |          |

### Détails du client

Cette section est remplie automatiquement avec les informations de la personne connectée au Self Service Mobile.

- Le numéro de téléphone peut être mis à jour avec un autre numéro s'il est incorrect ou si vous souhaitez être joint à un autre numéro que celui indiqué.
- Si vous créez un incident pour le compte de quelqu'un d'autre, vous pouvez remplacer le nom du *client* par le nom de cette personne. (Veuillez vous assurer que le numéro de téléphone est exact).

#### Détails de l'incident

C'est dans cette section que vous saisirez les détails de votre problème, que vous choisirez une catégorie et que vous ajouterez les pièces jointes nécessaires.

Résumé - Une brève phrase résumant la question.

Description - Les détails du problème.

Service - Il s'agit du type de groupement auquel la demande ou la question se rapporte.

- Dès que vous aurez sélectionné le *service*, les champs seront modifiés :
  - a. Application impactée devient un champ obligatoire \*(astérisque rouge)
    - b. Le champ "Catégorie" est ajouté
    - c. Le champ "Sous-catégorie" est ajouté

*Application affectée* - En fonction du *service* sélectionné, vous verrez les applications liées dans la liste déroulante.

- En tant que champ obligatoire, il doit être mis à jour à partir de l'emplacement par défaut « S. O. ».
- Ce champ permettra au système d'acheminer votre incident vers l'équipe de support appropriée.

*Catégorie* - En fonction du service sélectionné, vous verrez les applications connexes dans la liste déroulante.

*Sous-catégorie* - certaines sélections de catégories auront un filtrage associé (souscatégories) pour détailler davantage un problème. Il n'est pas obligatoire de remplir ce champ, mais il aide l'analyste du Service Desk à préparer l'assistance/la résolution de votre billet, alors sélectionnez-le si possible.

Conseil de visualisation des sous-catégories :

Parfois, la liste des sous-catégories n'est pas assez large pour afficher la description complète d'une sous-catégorie.

- Pour voir à une largeur appropriée :
  - Cliquez sur la liste déroulante des **sous-catégories** pour afficher la liste.

 Déplacez votre curseur dans le coin inférieur droit de la liste déroulante, où vous voyez trois petits points bleus.

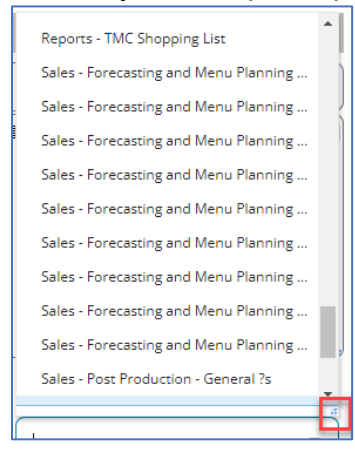

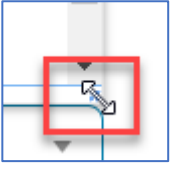

 Lorsque le curseur se transforme en une flèche à double pointe cliquez et faites glisser vers la droite pour élargir le champ de vision.

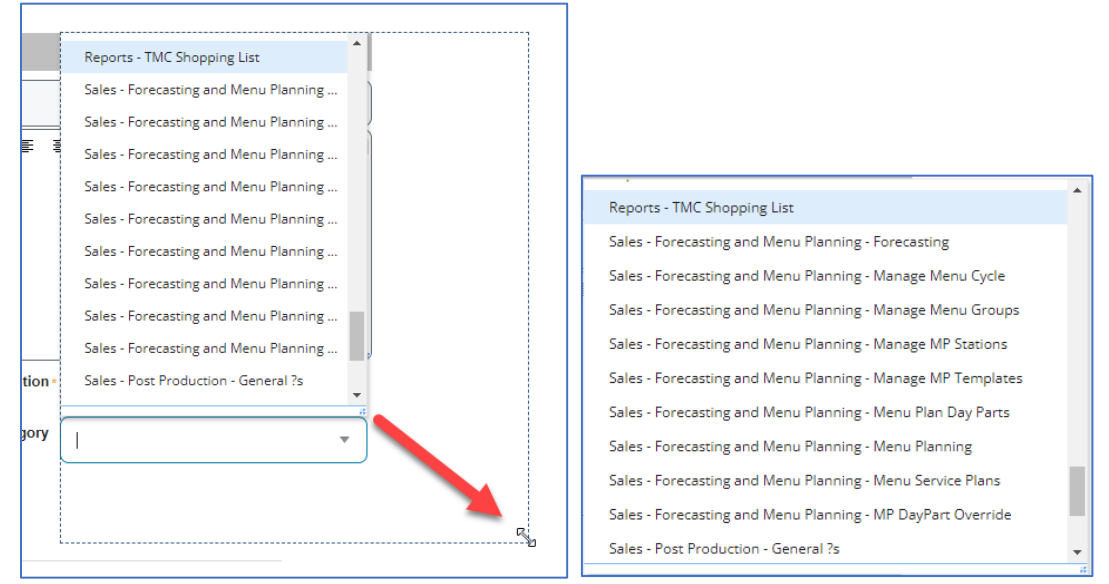

 Vous pouvez maintenant lire la liste complète de chaque option de souscatégorie.

Urgence - Sélectionnez l'option appropriée en fonction de votre situation.

- Élevé Nécessaire dans les prochaines heures
  - Le client a besoin d'un rapport à la fin du mois et ne peut pas accéder à l'application.
- Moyen Nécessaire dans les prochains jours environ
  - Je dois faire une présentation le vendredi et Teams ne fonctionne pas (nous sommes mardi).

- Faible Question non urgente, peut attendre quelques jours
  - Souhaiterait revoir le WOR pour voir où des améliorations pourraient être apportées au rapport pour l'avenir.
- 3. Saisissez le résumé.
- 4. Saisissez la *description*.
- 5. Sélectionnez le *service*.
- 6. Sélectionnez l'application impactée.
- 7. Sélectionnez une catégorie.
- 8. Sélectionnez une sous-catégorie, le cas échéant.
- 9. Sélectionnez l'*urgence*
- 10. Utilisez le bouton *Joindre* pour insérer tout document justificatif nécessaire à l'incident.
- 11. Cliquez sur **Enregistrer**.

Exemple d'un formulaire d'incident rempli :

| ≡   | <b>sodex</b> SoUnified       |                             |                        |                                        |  |  |  |  |  |  |
|-----|------------------------------|-----------------------------|------------------------|----------------------------------------|--|--|--|--|--|--|
|     | Service Catalog              |                             |                        |                                        |  |  |  |  |  |  |
| IIN | New Generic Incident         |                             |                        |                                        |  |  |  |  |  |  |
| Ē   | Customer*                    | Herrmann, Wendy Q >         | ) ou (                 | oss                                    |  |  |  |  |  |  |
|     | Email                        | Wendy.Herrmann@sodexo.com   | Location               | US                                     |  |  |  |  |  |  |
| Q   | Phone                        | +1 716-428-8273             | J                      |                                        |  |  |  |  |  |  |
| -   | Incident Details<br>Summary* | Web UFS will not open.      |                        |                                        |  |  |  |  |  |  |
| €   | Description *                | None V B I U A              | 🖍   🛕 🗸 🥙 🧹   🧮 🗄      | ≣ ≡   @   <u>;</u> ⊟ !⊒   ፼ » ₪        |  |  |  |  |  |  |
|     | Service *                    | Finance •                   | Impacted Application * | Unit Financial System UFS 🔹            |  |  |  |  |  |  |
|     | Category                     | Unit Financial System (UFS) | Subcategory            | Access Issue - Configuration - Browser |  |  |  |  |  |  |
|     | Urgency                      | High                        | )                      |                                        |  |  |  |  |  |  |
|     |                              | Attach                      |                        |                                        |  |  |  |  |  |  |
|     |                              | Save #                      |                        |                                        |  |  |  |  |  |  |

Que se passe-t-il après avoir cliqué sur Enregistrer?

1. Vous verrez l'avis suivant. Elle contient le résumé de l'incident que vous avez soumis, ainsi que le nouveau numéro d'incident qui lui a été attribué.

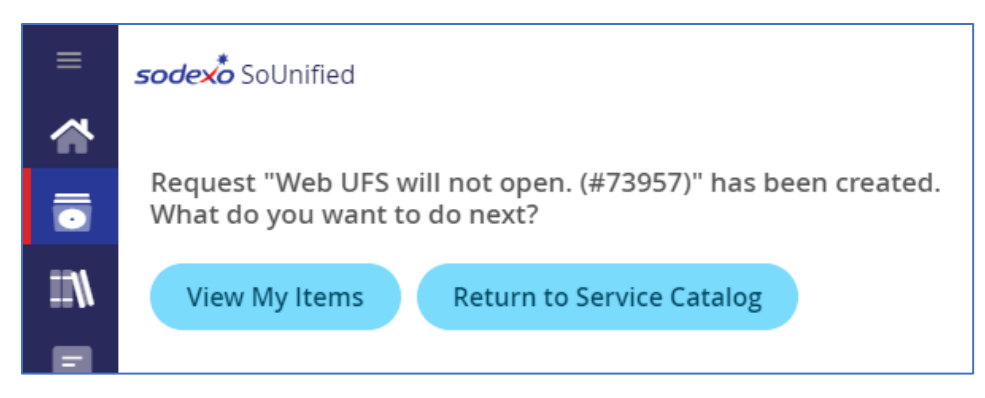

## a. Sélectionnez Afficher mes demandes

Cela vous ramènera à l'écran d'accueil de Self Service Mobile, où vous pourrez voir *Mes demandes* et vos incidents.

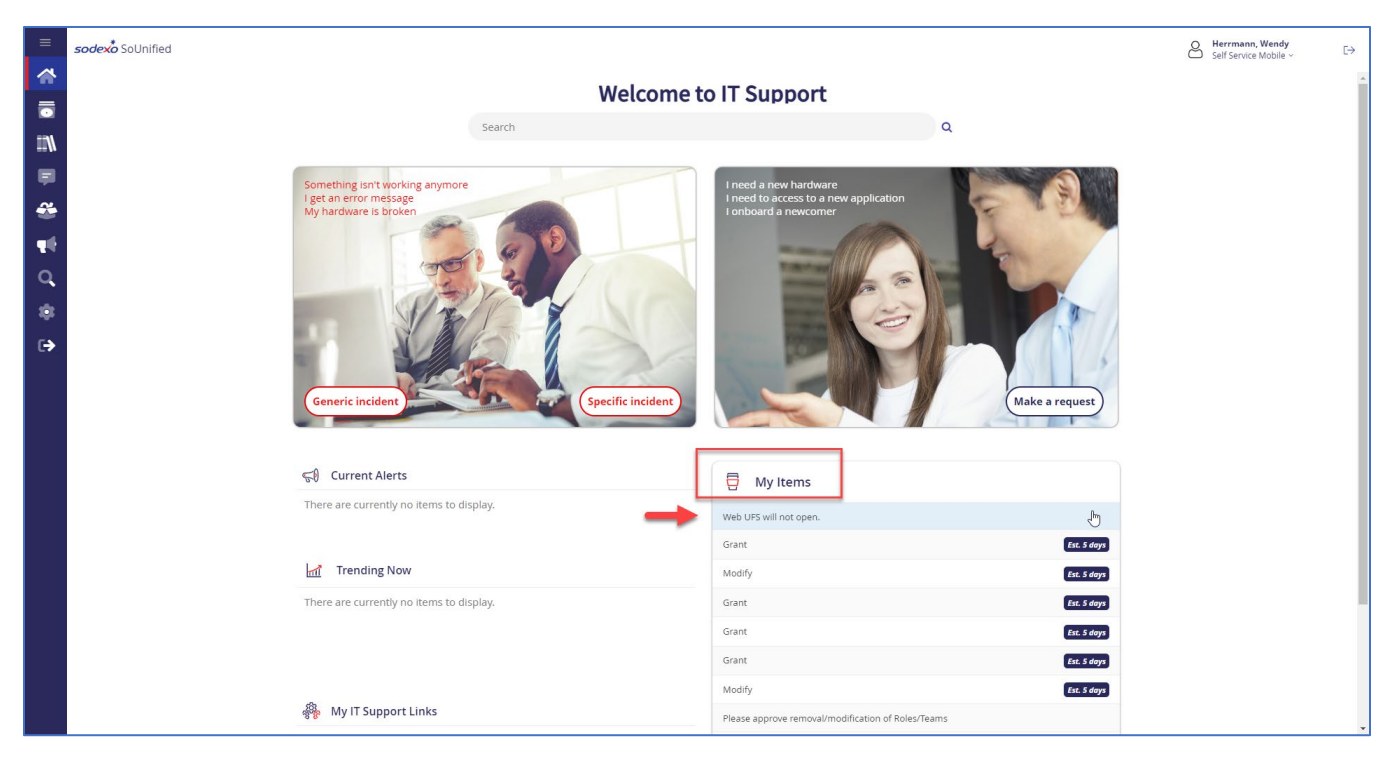

- b. Cliquez sur l'incident que vous avez soumis.
  - Ceci rouvrira l'écran d'incident
- c. Faites défiler jusqu'au bas de cet écran.

| ≡         | <i>sodex</i> <sup>*</sup> SoUnified |
|-----------|-------------------------------------|
|           | K My Items                          |
|           |                                     |
| IIN       | 📨 #73957: Web UFS will not open.    |
| P         |                                     |
| <b>~~</b> | Attach                              |
|           |                                     |
|           |                                     |
| Q         |                                     |
|           | Incident Resolution                 |
| <b>.</b>  |                                     |
| €         |                                     |
|           | Baselution                          |
|           | resolutoli                          |
|           |                                     |
|           |                                     |
|           | Incident History                    |
|           |                                     |
|           |                                     |
|           |                                     |
|           |                                     |
|           |                                     |
|           | New Note                            |
|           |                                     |
|           |                                     |
|           | 🛃 Save                              |
|           |                                     |

Dans cette page :

- Utilisez le champ « *Nouvelle note »* pour communiquer avec votre analyste du centre d'assistance si vous avez des informations supplémentaires à ajouter à l'incident.
- Retrouvez toutes les mises à jour de votre incident dans la rubrique *Historique de l'incident* (vos notes y seront également ajoutées).
- Consultez la résolution de votre incident dans la zone de résolution des incidents.

2. Vous recevrez un courriel de confirmation indiquant qu'un billet d'incident a été créé pour vous.

#### **REMARQUES** :

- Il est essentiel de ne PAS créer d'autres demandes d'incident pour le même problème avant d'avoir résolu l'incident en cours. Sinon, cela créera des doublons et ralentira le temps de réponse.
- Utilisez l'option Nouvelle note ci-dessus pour correspondre à l'incident ouvert.
- Si vous décidez de rappeler et de rester en ligne pour attendre le prochain analyste, veillez à lui indiquer le numéro d'incident existant afin de ne pas créer de doublon.

| 🖫 ら い 🔶 🕆 🗧 Incident# 73957 has been logged for you   a été créé pour v                                                                                                    | vous   ha sido registrado para usted - Message (HTML) 🔑 Search                   |                                                                                      | , ihi                                     | - <del>-</del> ×                                           |  |  |  |  |
|----------------------------------------------------------------------------------------------------|----------------------------------------------------------------------------------|--------------------------------------------------------------------------------------|-------------------------------------------|------------------------------------------------------------|--|--|--|--|
| File Message Help                                                                                                    |                                                                                  |                                                                                      |                                           |                                                            |  |  |  |  |
| Image: Second second second | Follow up - → To Manager<br>n Email → Done ↓ ↓ ↓ ↓ ↓ ↓ ↓ ↓ ↓ ↓ ↓ ↓ ↓ ↓ ↓ ↓ ↓ ↓ ↓ | Aark Categorize Follow<br>read '' Up ''<br>Tags '''''''''''''''''''''''''''''''''''' | Translate<br>Language Zoom Add-in Scurity | ~                                                          |  |  |  |  |
| Incident# 73957 has been logged for you   a été créé pour                                                                                                    | vous   ha sido registrado para usted                                             |                                                                                      |                                           |                                                            |  |  |  |  |
| Sodexo-form<br>To Hermann, Wendy<br>Cc Hermann, Wendy<br>Retention Folly 100 days (block - blocket (fmonths)<br>(i) If there are problems with how this message is displayed, dick here to sive it in a web brow                                                                                                    | я.                                                                               | Expires 4/23/2023                                                                    |                                           | ← Reply ≪ Reply All → Forward 10<br>Tue 10/25/2022 9:35 PM |  |  |  |  |
| SoUnified                                                                                                    |                                                                                  |                                                                                      | sodex*                                    |                                                            |  |  |  |  |
| IT Support notifica<br>Notification du su<br>Notificación de so                                                                                                    | ition<br>pport Informatique<br>porte de TI                                       |                                                                                      |                                           |                                                            |  |  |  |  |
|                                                                                                    |                                                                                  |                                                                                      |                                           | EN                                                         |  |  |  |  |
| Hello Herrmann, Wendy,                                                                                                    |                                                                                  |                                                                                      |                                           |                                                            |  |  |  |  |
| I ne rollowing incident has been created for you :                                                                                                    | 70057                                                                            |                                                                                      |                                           |                                                            |  |  |  |  |
| Incident #                                                                                                    | / 3957<br>Web LIFS will not open                                                 |                                                                                      |                                           |                                                            |  |  |  |  |
| Org Unit                                                                                                    | OSS                                                                              |                                                                                      |                                           |                                                            |  |  |  |  |
| Location                                                                                                    | US                                                                               |                                                                                      |                                           |                                                            |  |  |  |  |
|                                                                                                    | De                                                                               | scription                                                                            |                                           |                                                            |  |  |  |  |
| When I click the link to launch Web UFS, the screen flashes quickly but does not open UFS.                                                                                                    |                                                                                  |                                                                                      |                                           |                                                            |  |  |  |  |
| Open incident in the Self-Service portal.                                                                                                    |                                                                                  |                                                                                      |                                           | T                                                          |  |  |  |  |